# PROP 通用接口用户使用手册

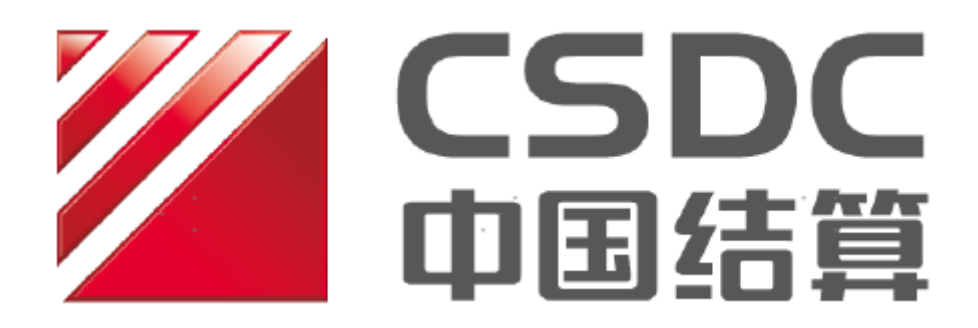

## 中国证券登记结算有限责任公司上海分公司

## 文档信息

| 修订历史       |              |  |  |  |
|------------|--------------|--|--|--|
| 修订日期       | 修改说明         |  |  |  |
| 2018/07/10 | 首次编写         |  |  |  |
| 2018/12/07 | 更新使用注意       |  |  |  |
| 2020/03/20 | 增加多网关连接内容    |  |  |  |
| 2020/07/24 | 增加用户开发技术规范内容 |  |  |  |
|            |              |  |  |  |

## 目录

| 1 | 引言                       | 5 |
|---|--------------------------|---|
|   | 1.1 新版特点                 | 5 |
| 2 | 技术规范                     | 7 |
|   | 2.1 技术实现                 | 7 |
|   | 2.2 请求库(REQ.DBF)         | 9 |
|   | 2.3 应答库(REP.DBF)         |   |
|   | 2.4 数据文件                 |   |
|   | 2.5 请求主记录数据文件            |   |
|   | 2.6 请求从记录数据文件            |   |
|   | 2.7 应答主记录数据文件            |   |
|   | 2.8 应答从记录数据文件            |   |
|   | 2.9 交易发起方(参与人接口处理程序)处理流程 |   |
|   | 2.10 交易处理方(通用接口软件)处理流程   |   |
| 3 | 安装使用                     |   |
|   | 3.1 运行环境建议               |   |
|   | 3.2 最佳实践                 |   |
|   | 3.3 软件下载                 |   |
|   | 3.4 软件安装                 |   |
|   | 3.5 软件使用                 |   |
| 4 | 软件功能一系统管理                |   |
|   | 4.1 系统设置                 |   |
|   | 4.2 通道设置                 |   |
|   | 4.2.1 新增通道               |   |
|   | 4.2.2 修改通道               |   |
|   | 4.2.3 停用通道               |   |

|   | 4.2.4 多个通道  | 27 |
|---|-------------|----|
|   | 4.3 交易信息    |    |
| 5 | 软件功能一运行管理   | 30 |
|   | 5.1 启动      |    |
|   | 5.1.1 全部启动  |    |
|   | 5.1.2 单个启动  |    |
|   | 5.2 停止      |    |
|   | 5.2.1 全部停止  |    |
|   | 5.2.2 单个停止  |    |
| 6 | 软件功能一日志     | 34 |
|   | 6.1 系统日志    |    |
|   | 6.2 交易日志    |    |
| 7 | 软件功能一辅助功能   | 36 |
|   | 7.1 更新      |    |
|   | 7.2 退出      |    |
|   | 7.3 锁定      |    |
| 8 | 使用注意        | 39 |
| 9 | 联系我们        | 40 |
| 附 | ├录 A   错误代码 | 41 |

### 1 引言

本手册适用对象为 PROP 通用接口软件(2.00.00 及以上版本)的系统开发人员以及使用人员。

本手册介绍 PROP 通用接口软件的技术规范以及软件各项功能,各 PROP 用 户务必严格按照接口规范开发程序,以保证接口使用的稳定、高效与安全。

软件下载路径为"中国结算官网(www.chinaclear.cn)首页—服务支持—业务资料—软件下载—上海市场"。《登记结算数据接口规范》下载路径为"中国结算官网(www.chinaclear.cn)首页—服务支持—业务资料—接口规范—上海市场"。

#### 1.1 新版特点

新版软件(2.00.00及以上版本)与旧版通用接口软件(1.30.XX)相比,有如下变化:

| 类别   | 变化                      |
|------|-------------------------|
| 交易效率 | 一个运行通道的效率提升至约 40-60 笔/秒 |
| 运行方式 | 支持单台主机多通道并行运行           |
| 用户界面 | 新的使用界面                  |
| 文件接口 | 保持不变                    |
| 系统对接 | 不影响参与人系统对接              |

表1 新版软件相比旧版变化

1) 新版软件一个运行通道的交易效率提升至约 40-60 笔/秒。

- 2)新版软件支持单台主机多通道并行运行,一个通道拥有独立的名称、请 求库、应答库、系统日志、交易日志:
  - 用户可通过软件监控界面配置一个或多个通道

- 每个通道使用独立的、不与其他通道重复的请求库、应答库进行交易
- 一个通道运行时为一个独立的 Windows 系统进程,无显示界面
- 3) 新版软件拥有全新的用户使用界面,详见本文档第3部分至第7部分。
- 4) 文件接口保持不变, 详见本文档第2部分"技术规范"。
- 5) 不影响参与人系统软件对接。

## 2 技术规范

#### 2.1 技术实现

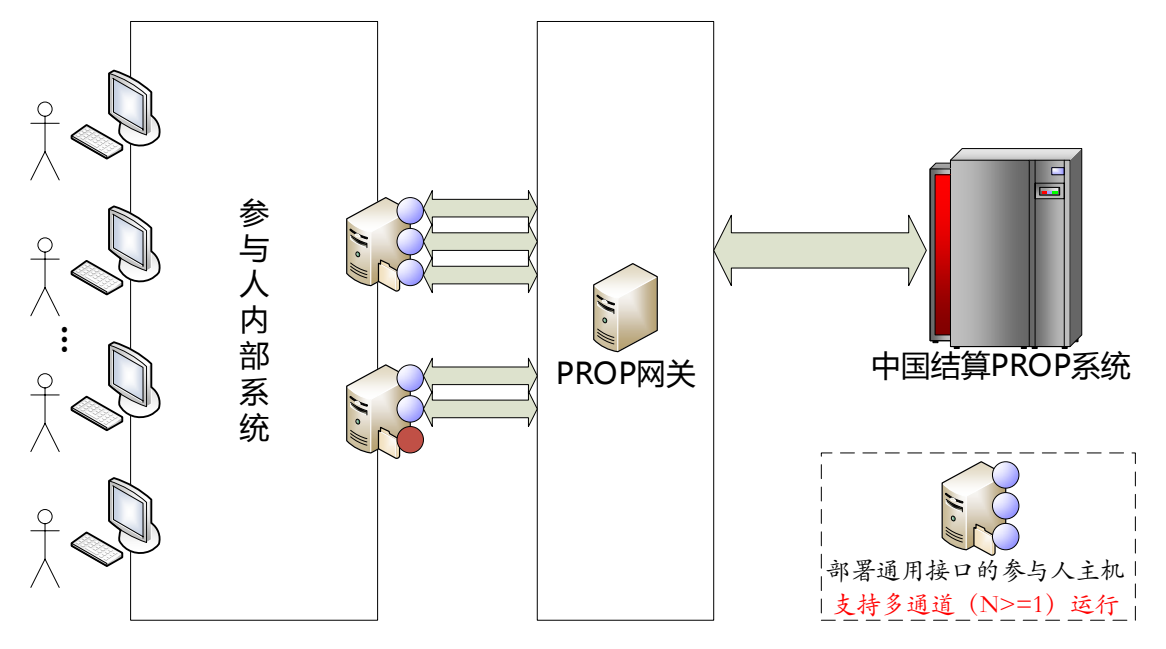

图 2.1 PROP 通用接口软件部署运行示意图

如图 2.1 所示, PROP 通用接口部署于 PROP 网关和参与人内部系统之间,在 PROP 系统和参与人内部技术系统之间建立数据交换通道,从而实现了参与人系 统与我司登记结算系统的对接,支持参与人进行登记结算业务的直通处理,进而 提高了业务处理效率,提高了应用的灵活性。

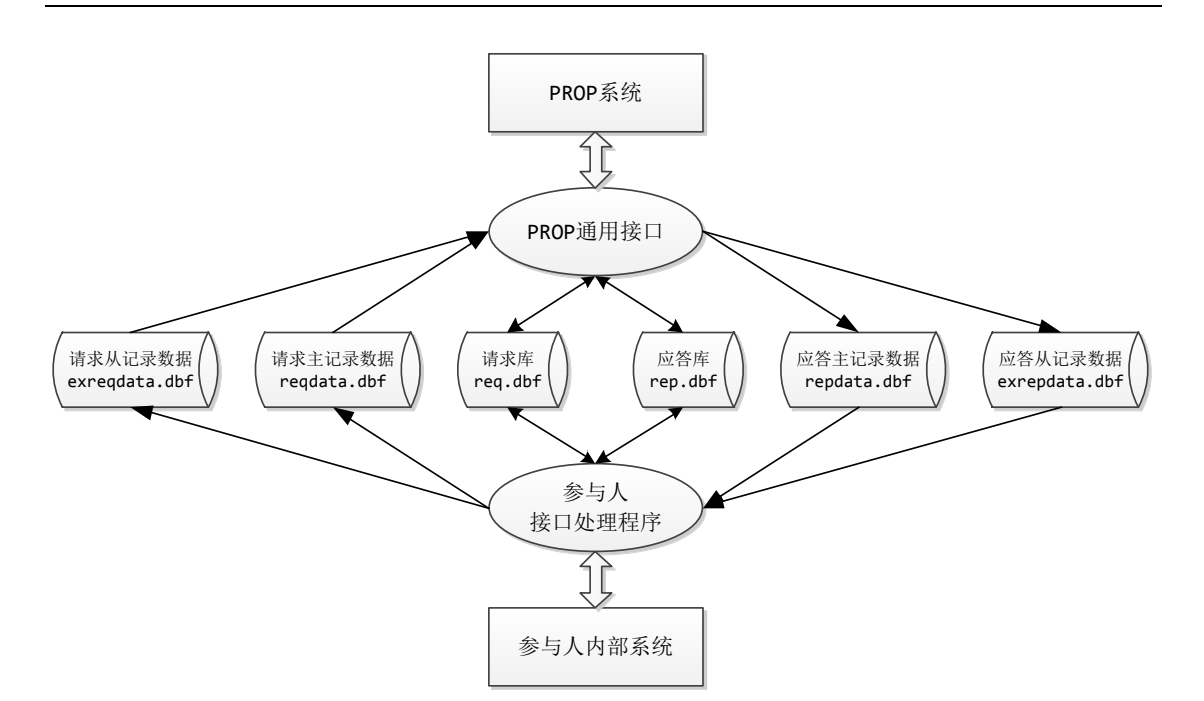

图 2.2 PROP 通用接口技术实现

如图 2.2 所示, PROP 通用接口软件采用一组 DBF 格式文件进行交易数据交换, 其中:

- 请求库(req.dbf)是交易请求控制文件,用来传递交易请求控制信息。
- 应答库(rep.dbf)是交易应答控制文件,用来传递交易应答控制信息。
- 请求主记录数据文件(reqdat.dbf)、从记录数据文件(exreqdata.dbf),用 来存放交易的请求数据;这些文件是临时的,每一笔交易生成自己的请 求数据文件;当交易没有请求主、从数据时,可以不生成相应的文件。
- 应答主记录数据文件(repdat.dbf)、从记录数据文件(exrepdata.dbf),用
   来存放交易的应答数据;这些文件是临时的,每一笔交易生成自己的应
   答数据文件;当交易没有应答主、从数据时,可以不生成相应的文件。

#### 2.2 请求库 (req.dbf)

请求库为 DBF 2.5 标准格式文件,请求库模板路径: C:\TYJK0002\Config\req.dbf。

请注意:用户切勿修改模板格式,比如增加、删除字段,调整字段顺序, 修改字段长度等操作。

| 字段 | 字段      | 字段   | 字段 | 唐石书     | 说明         |  |
|----|---------|------|----|---------|------------|--|
| 序号 | 名称      | 类型   | 长度 | 供与有     |            |  |
| 1  | sbbh    | CHAR | 10 | 发起方     | 申报编号       |  |
| 2  | fwym    | CHAR | 16 | 发起方     | PROP 服务域名  |  |
| 3  | fwm     | CHAR | 16 | 发起方     | PROP 服务名   |  |
| 4  | fwlx    | CHAR | 2  | 发起方     | PROP 服务类型  |  |
| 5  | wjbz    | CHAR | 1  | 发起方     | 请求数据文件标志   |  |
| 6  | zwjm    | CHAR | 24 | 发起方     | 请求主记录数据文件名 |  |
| 7  | cwjm    | CHAR | 24 | 发起方     | 请求从记录数据文件名 |  |
| 8  | sbrq    | CHAR | 8  | 发起方     | 申报日期       |  |
| 9  | sbsj    | CHAR | 6  | 发起方     | 申报时间       |  |
| 10 | zddclsj | CHAR | 5  | 发起方     | 最大待处理时间    |  |
| 11 | clbz    | CHAR | 1  | 发起方/处理方 | 请求处理标志     |  |
| 12 | jylsh   | CHAR | 16 | 处理方     | PROP 交易流水号 |  |
| 13 | by      | CHAR | 20 |         | 备用         |  |
| 14 | jym     | CHAR | 4  | 发起方     | 请求数据文件校验码  |  |

表2 请求库 (req.dbf)

请求库使用说明:

交易发起方(参与人接口处理程序)务必以追加方式填写请求库,每一笔交 易请求填写一条记录;交易处理方(通用接口软件)读取该库中的未处理的请求 记录,并置请求处理标志。 重要说明:在软件运行过程中切勿删除已填写的请求记录,否则将影响软件的正常运行,导致系统处理异常。

请求字段说明:

- 申报编号(sbrq):同一个请求库中每一笔请求的申报编号务必唯一,并保持 递增。
- 2) 交易类型标识(fwym、fwm、fwlx):为PROP服务三要素,PROP系统根据该三 要素唯一标识一个特定的PROP交易,例如"CSDCC、UAPSRV、07"表示证 券账户查询交易,每一笔交易务必填写正确的PROP服务三要素。
- 3) 请求数据文件标志(wjbz): 该字段用来标识是否存在请求数据文件,具体含义如下:
  - '0' ——无请求主记录数据文件,无请求从记录数据文件;
  - '1'——有请求主记录数据文件,无请求从记录数据文件;
  - '2'——有请求主记录数据文件,有请求从记录数据文件。
- 请求主记录数据文件名(zwjm):该字段用来表示存放请求主记录数据的文件
   名(无请求主记录数据时该字段置空),该字段仅为文件名,不含路径。
- 请求从记录数据文件名(cwjm):该字段用来表示存放请求从记录数据的文件
   名(无请求从记录数据时该字段置空),该字段仅为文件名,不含路径。
- 6) 申报日期(sbrq): 该字段表示请求到达的日期,格式为YYYYMMDD,例如"20200601"表示交易请求的到达日期为2020年6月1日。
- 7) 申报时间(sbsj): 该字段表示请求到达的时间,格式为hhmmss,例如"093507" 表示交易请求的到达时间为9点35分7秒。
- 8) 最大待处理时间(zddclsj): 该字段目前未实际使用。
- 9)请求处理标志(clbz):交易发起方在生成请求记录时,将该字段设置为 '0';交易处理方在收到请求记录、提交处理前将该字段设置为 '1':
  - '0' ——请求未被处理;
  - '1' ——请求已被提交处理。
- 10) PROP交易流水号 (jylsh): 该字段存放PROP交易流水号,用以唯一标识PROP 系统中的一笔交易,正常情况下该流水号始终保持唯一(**不保证递增**)。
- 11) 备用 (by): 该字段为备用字段。

12) 请求数据文件校验码 (jym): 该字段务必填写 "####",表示交易发起方已完成一笔请求记录的全部字段填写,该字段务必最后填写。

#### 2.3 应答库(rep.dbf)

应答库为DBF 2.5标准格式文件,应答库模板路径:C:\TYJK0002\Config\rep.dbf。 请注意:用户切勿修改模板格式,比如增加、删除字段,调整字段顺序, 修改字段长度等操作。

| 字段 | 字段    | 字段   | 字段 | 情记者     |                    |  |
|----|-------|------|----|---------|--------------------|--|
| 序号 | 名称    | 类型   | 长度 | 供当日     | נ <del>יי</del> שש |  |
| 1  | sbbh  | CHAR | 10 | 处理方     | 申报编号               |  |
| 2  | jylsh | CHAR | 16 | 处理方     | PROP 交易流水号         |  |
| 3  | jgdm  | CHAR | 4  | 处理方     | 结果代码               |  |
| 4  | wjbz  | CHAR | 1  | 处理方     | 应答数据文件标志           |  |
| 5  | zwjm  | CHAR | 24 | 处理方     | 应答主记录数据文件名         |  |
| 6  | cwjm  | CHAR | 24 | 处理方     | 应答从记录数据文件名         |  |
| 7  | fqsj  | CHAR | 14 | 处理方     | 应答到达日期时间           |  |
| 8  | clbz  | CHAR | 1  | 发起方/处理方 | 应答处理标志             |  |
| 9  | clsm  | CHAR | 40 | 处理方     | 处理说明               |  |
| 10 | by    | CHAR | 20 |         |                    |  |

表3 应答库 (req.dbf)

应答库使用说明:

应答库由交易处理方(通用接口软件)以追加方式填写,每一笔交易应答填 写一条记录;交易请求方(参与人接口处理程序)读取该库中的未处理的应答记 录,并置应答处理标志。

请注意:软件运行过程中切勿删除已填写的应答记录。

应答库字段说明:

1) 申报编号(sbbh): 对应原请求在请求库中的申报编号; 在非同步交易情况下,

不能保证申报流水号的顺序与请求库一致。

- 2) PROP交易流水号 (jylsh): 与请求库中对应请求的PROP交易流水号相同。
- 结果代码 (jgdm):为该笔交易的结果代码,仅当结果代码为"0000"时交易 正确,其它为交易出错。
- 4) 应答数据文件标志(wjbz): 该字段用来标识是否存在应答数据文件,具体含义如下:
  - '0' ——无应答主记录数据文件, 无应答从记录数据文件;
  - '1' ——有应答主记录数据文件, 无应答从记录数据文件;
  - '2'——有应答主记录数据文件,有应答从记录数据文件。
- 应答主记录数据文件名(zwjm):该字段用来表示存放应答主记录数据的文件
   名(无应答主记录数据时该字段可置空),该字段仅为文件名,不含路径。
- 6) 应答从记录数据文件名(cwjm): 该字段用来表示存放应答从记录数据的文件
   名(无应答从记录数据时该字段可置空),该字段仅为文件名,不含路径。
- 7) 应答到达的日期时间(fqsj): 该字段表示应答到达的具体时间(日期+时+分+ 秒),格式为YYYYMMDDhhssmm,例如"20200601142819"表示交易应答的到 达时间为2020年6月1日14点28分19秒。
- 8) 应答处理标志 (clbz): 交易处理方在生成应答记录时,将该字段设置为 '0', 交易发起方在收到应答记录、提交处理前将该字段设置为 '1':
  - '0'——应答未被处理
  - '1'——应答已被提交处理
- 9) 处理说明(clsm): 当结果代码(jgdm)不为"0000"时,该字段是错误的文字描述。
- 10) 备用 (by): 该字段为备用字段。

#### 2.4 数据文件

请求或应答的主、从数据文件均为 DBF 2.5 标准格式文件。

使用通用接口软件的交易信息功能(见4.3)可导出模板文件;不同的 PROP 交易使用不同的模板文件,模板各字段的定义与具体的 PROP 交易相关。

| 交易信息  |              |        |      | ×  |
|-------|--------------|--------|------|----|
| 交易信息  | 一码通账户查询      |        |      | •  |
| 服务域名  | CSDCC 服务名称   | UAPSRV | 服务类型 | 08 |
| 请求主文件 | uapsrv08.inp | 请求子文件  | 无    |    |
| 应答主文件 | uapsrv08.out | 应答子文件  | 无    |    |
| 支持重发  | 不支持          |        |      |    |
| 业务说明  | 一码通账户查询      |        |      |    |
|       | 輸出模板         | 返回     | 1    |    |

图 2.3 交易信息

我司在推出新的 PROP 交易种类时,同时公布该 PROP 交易的数据接口定义; PROP 数据接口规范见《登记结算数据接口规范》,下载路径为"中国结算官网 (www.chinaclear.cn)首页—服务支持—业务资料—接口规范—上海市场"。

#### 2.5 请求主记录数据文件

该文件为 DBF 2.5 标准格式文件。

当一笔 PROP 交易有请求主数据时,交易发起方生成请求主记录数据文件; 每一笔交易生成独立的请求主记录数据文件,该文件的全部内容即为该笔交易的 全部请求主记录数据。

PROP系统允许提交批量交易(具体以《登记结算数据接口规范》为准),即 在一笔交易中有多条请求记录,例如证券账户查询(CSDCC UAPSRV 07)交 易可以在一笔交易中包含 10 条查询记录,UAPSRV 系统处理后将批量结果一次返 回。

交易发起方应首先在配置的请求数据目录下生成请求数据文件(文件名自 定),写入请求数据,关闭该文件,最后以追加方式填写请求库。

交易处理方在提交该交易的请求后将删除该数据文件。

#### 2.6 请求从记录数据文件

该文件为 DBF 2.5 标准格式文件。

当一笔 PROP 交易有请求从数据时,交易发起方另外(区别于请求主记录数据文件)生成请求从记录数据文件;一笔交易可以有多条请求从记录,即1条请求主记录+N条请求从记录。

交易发起方应首先在配置的请求数据目录下生成请求数据文件(文件名自 定),写入请求数据,关闭该文件,最后以追加方式填写请求库。

交易处理方在提交该交易的请求后将删除该数据文件。

#### 2.7 应答主记录数据文件

该文件为 DBF 2.5 标准格式文件。

当一笔 PROP 交易有应答主数据时,交易处理方生成应答主记录数据文件; 每一笔交易生成独立的应答主记录数据文件,该文件的全部内容即为该笔交易的 全部应答主记录数据。一笔交易的应答可能包含多条应答主记录。

交易处理方应首先在配置的应答数据目录下生成应答数据文件(文件名由交 易处理方自定),写入应答数据,关闭该文件,最后以追加方式填写应答库。

交易发起方在取得该交易的应答后将删除该数据文件。

#### 2.8 应答从记录数据文件

该文件为 DBF 2.5 标准格式文件。

当一笔 PROP 交易有应答从数据时,交易处理方另外(区别于应答主记录数据文件)生成应答从记录数据文件;一笔交易可以有多条应答从记录,即1条应答主记录+N条应答从记录。

交易处理方应首先在配置的应答数据目录下生成应答数据文件(文件名由交 易处理方自定),写入应答数据,关闭该文件,最后以追加方式填写应答库。

交易发起方在取得该交易的应答后将删除该数据文件。

2.9 交易发起方(参与人接口处理程序)处理流程

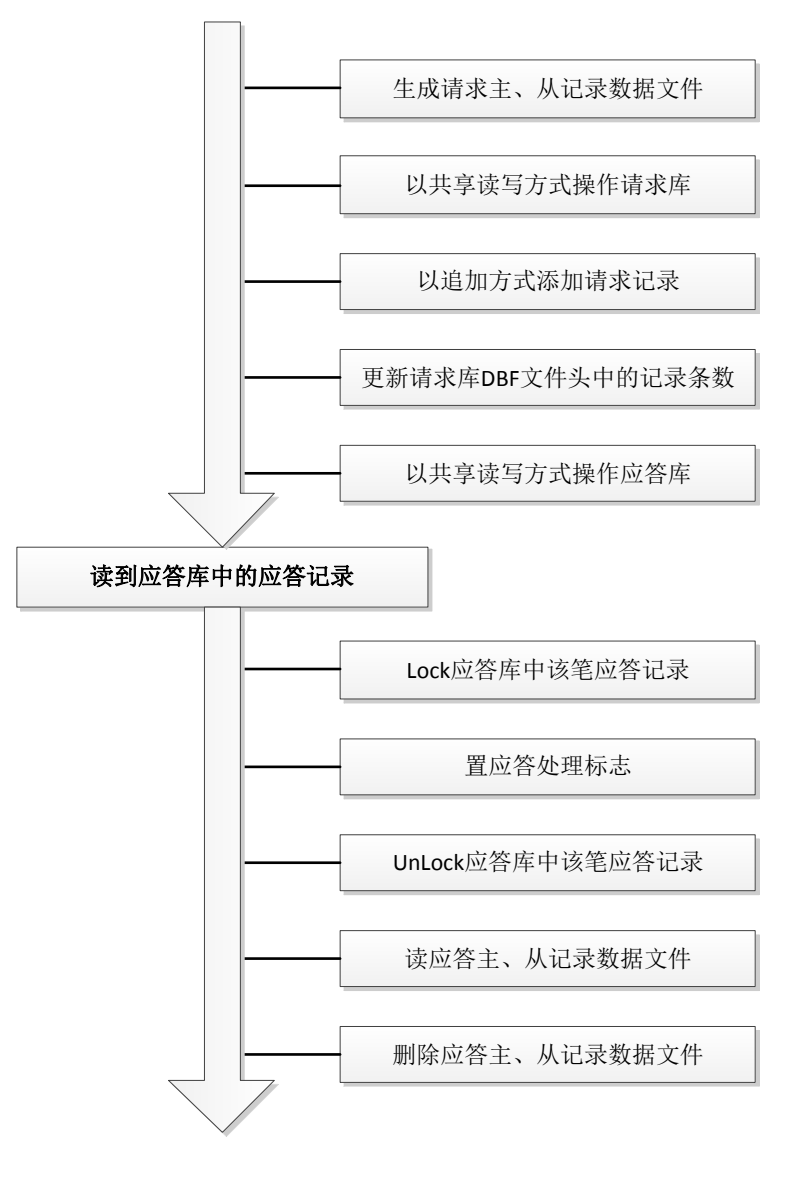

图 2.4 交易发起方处理流程

### 2.10 交易处理方 (通用接口软件) 处理流程

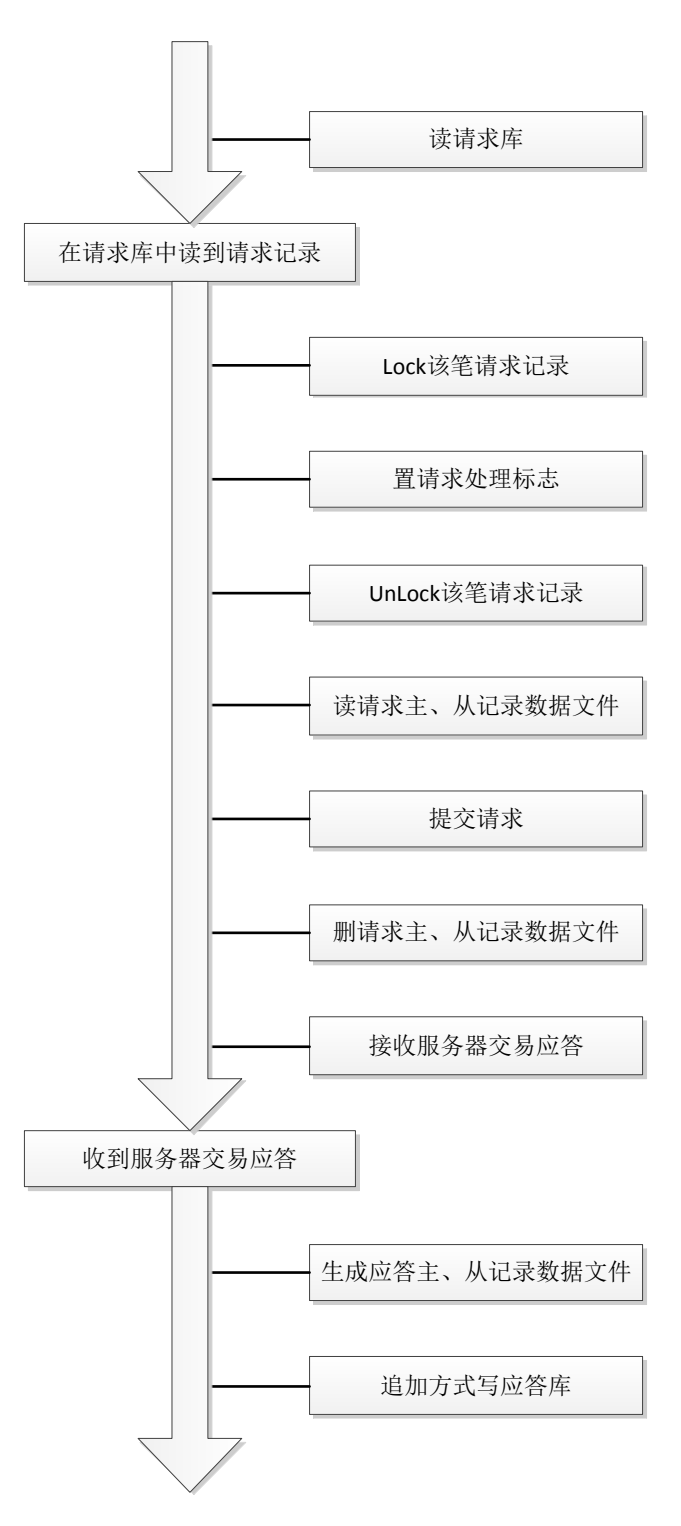

#### 图 2.5 交易处理方处理流程

## 3 安装使用

#### 3.1 运行环境建议

- 中文操作系统,英文版需安装中文语言包
- Windows Server 2008、2012、2016
- CPU: 4 核、2GHz 及以上
- 内存: 8GB 及以上
- 硬盘: 500GB 及以上

#### 3.2 最佳实践

通用接口软件在1台主机上支持多通道并行运行(最多运行5个通道),每 个通道拥有独立的请求库(req.dbf)、应答库(rep.dbf)。

通用接口软件支持多活部署,请用户根据各自的实际业务量和业务隔离等需求,合理部署通用接口软件主机和通道数量,建议至少部署2套并行运行(具体见下表)。

| <ul><li>PROP 申报业务峰值</li><li>(笔/分钟)</li></ul> | 部署建议                                                      |
|----------------------------------------------|-----------------------------------------------------------|
| <3600                                        | 部署2台主机安装通用接口软件,各配置1个通道                                    |
| 3600-7200                                    | 部署2台主机安装通用接口软件,各配置2个通道                                    |
| 7200-10800                                   | 部署2台主机安装通用接口软件,各配置3个通道<br>或部署3台主机安装通用接口软件,各配置2个通道         |
| 10800-14400                                  | 部署 3 台主机安装通用接口软件,各配置 3 个通道<br>或部署 4 台主机安装通用接口软件,各配置 2 个通道 |
|                                              |                                                           |

#### 表4 通用接口软件部署建议及说明

说明:

通用接口软件一个通道能正常处理的 PROP 申报业务峰值速率约为 2400-3600
 笔/分钟(实际运行速率与用户主机、网络等硬件环境相关)。

通用接口软件单机部署多个通道时,建议按照以下策略调整硬件配置:
 1-3个通道 CPU: 4 核、2GHz 及以上;内存: 8GB 及以上
 4-5个通道 CPU: 8 核、2GHz 及以上;内存: 16GB 及以上

#### 3.3 软件下载

软件下载路径为"中国结算官网(www.chinaclear.cn)首页—服务支持—业务 资料—软件下载—上海市场"。

#### 3.4 软件安装

双击软件安装包进行安装,如下图所示:

| 遏 PROP通用交易接口2.00.00 |                                                                    |
|---------------------|--------------------------------------------------------------------|
|                     | 欢迎使用"PROP通用交易接口2.00.00"安装程序。本程序<br>将安装"PROP通用交易接口2.00.00"到您的计算机中。  |
| ALC HONE            | 强烈建议您在运行本安装程序前退出其他所有正在运行的<br>程序。                                   |
|                     | 单击"取消"按钮可以退出安装程序以关闭其他正在运行<br>的程序,或者单击"下一步"按钮继续安装程序。                |
| 65                  | 警告: 本计算机程序受版权法和国际条约保护。                                             |
|                     | 未经授权复制或散播本计算机程序或其中的一部分,将受<br>到严厉的民事或刑事处罚,并将在法律许可的范围内受到<br>最大可能的起诉。 |
| TP AL               |                                                                    |
| THE                 |                                                                    |
|                     | 下一步 (12) > 取消                                                      |

图 3.1 软件安装界面

点击【下一步】,软件将会自动完成安装,安装目录为C:\TYJK0002,同时在 桌面生成软件快捷方式图标——"PROP 通用交易接口",如图所示:

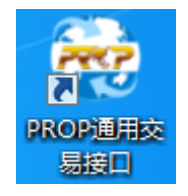

图 3.2 快捷图标

第19页共42页

## 3.5 软件使用

双击桌面快捷方式图标,进入软件登录界面,如下图所示:

| 😔 PROP通用交易接口 | ×                      |
|--------------|------------------------|
|              | 操作员: 999999999<br>口 令: |
| 登录           | 退出 配置>>                |

图 3.3 登录界面

用户首次登录时需要点击【配置】按钮,配置 PROP 网关地址和端口。

用户可根据实际使用需要,配置**最少1组、最多5组**网关地址端口,设置通 用接口软件连接的网关地址,并设置地址选择方式:

- 顺序: 依次使用网关地址/端口 1~5 登录 PROP 网关
- 随机: 随机使用网关地址/端口 1~5 登录 PROP 网关

| 😽 PROP通用交易接口 | ]          |             |        | <b>x</b> |
|--------------|------------|-------------|--------|----------|
|              | 操作员<br>口 令 | 1: 99<br>7: | 999999 |          |
| 登录           |            | 退出          |        | 記置<<     |
| 网关配置         |            |             |        |          |
| 地址/端口1       | 201 .      | з.          | 1.88   | 8888     |
| 地址/端口2       | 201 .      | з.          | 1.8    | 5 8888   |
| 地址/端口3       | 201 .      | 3.          | 1.98   | 8888     |
| 地址/端口4       | 201 .      | з.          | 1 . 19 | 8 8888   |
| 地址/端口5       | 127 .      | 0.          | 0.1    | 8888     |
| 地址选择方式       | ◎ 顺        | 序           | ◉ 随机   | 0        |

图 3.4 多网关地址配置

### 请注意,切勿将生产环境网关地址与测试环境网关地址混合配置。

用户输入【操作员】和【口令】登录,该操作员需要具有相应的业务权限。 安装后首次登录时软件将更新模版文件,需要等待一段时间。

登录成功后,进入软件主界面,如下图所示:

|                                            | PROP通用交易接口                                                                                                    |    |
|--------------------------------------------|----------------------------------------------------------------------------------------------------|----|
| PROP通用交易接口                                 |                                                                                                    | 0  |
| 系统设置         通道设置         交易信息         全部府 | 計动     全部停止     系统日志 交易日志     元更新     退出     戦定     報助                                                                                                    |    |
| 系统管理                                       | 运行管理日志辅助功能                                                                                                    |    |
| 通道控制性                                      | 系统运行信息         时间       日志内容         2020-03-18 16:46:35       支持重发的PROP服务三要素[SSCCRC,DJXT,08]!         2020-03-18 16:46:35       支持重发的PROP服务三要素[SSCCRC,CDXT,00]!         2020-03-18 16:46:35       支持重发的PROP服务三要素[SSCCRC,CGXT,22]!         2020-03-18 16:46:35       支持重发的PROP服务三要素[SSCCRC,CGXT,19]!         2020-03-18 16:46:35       支持重发的PROP服务三要素[SSCCRC,CGXT,05]!         2020-03-18 16:46:35       支持重发的PROP服务三要素其SSCCRC,CGXT,02]!         2020-03-18 16:46:35       支持重发的PROP服务三要素共计[6]个!         2020-03-18 16:46:35       支持重发的PROP服务三要素其SSCCRC,CGXT,02]!         2020-03-18 16:46:35       支持重发的PROP服务三要素大计[6]个!         2020-03-18 16:46:35       面開接口软件支持的PROP服务三要素共计[6]个!         2020-03-18 16:46:35       面開接口软件支持的PROP服务三要素共计[30]个!         2020-03-18 16:46:35       國出資文件更新成功!         2020-03-18 16:46:33       UpdateVersion透回[0]         2020-03-18 16:46:33       UpdateVersion透回[0]         2020-03-18 16:46:33       UpdateVersion透回[0]         2020-03-18 16:46:33       UpdateVersion适回[0]         2020-03-18 16:46:33       UpdateVersion适回[0]         2020-03-18 16:46:33       UpdateVersion适回[0]         2020-03-18 16:46:33       UpdateVersion适回[0]         2020-03-18 16:46:35       或過音公         30       UpdateVersion适回[0] | •  |
|                                            | 时间 日志内容                                                                                                    | 4  |
| 用户:Q39900** 操作员:99999999                   | 软件:TYJK0002-2.00.10  版本日期:2020031800                                                                                                    | .: |

图 3.5 软件主界面

软件工具栏如下图所示:

| 🕋 ÷          |           |           | PROP通用交易接口   |  |  |  |
|--------------|-----------|-----------|--------------|--|--|--|
| PROP通用交易接口   |           |           |              |  |  |  |
|              |           |           | 🔜 😃 🔒 📀      |  |  |  |
| 系统设置通道设置交易信息 | 全部启动 全部停止 | 系统日志 交易日志 | 无更新 退出 锁定 帮助 |  |  |  |
| 系统管理         | 运行管理      | 日志        | 日志    辅助功能   |  |  |  |

图 3.6 软件工具栏

## 4 软件功能一系统管理

|   |     | ÷       |                  |      |      |           | PR               | OP通用衣 | 易接口 |                |
|---|-----|---------|------------------|------|------|-----------|------------------|-------|-----|----------------|
|   | V   | PROP通用交 | 易接口              |      |      |           |                  |       |     |                |
|   | 系统设 | 置 通道设置  | <b>〕</b><br>交易信息 | 全部启动 | 全部停止 | 系统日志 交易日志 | <b>上一</b><br>无更新 | 也退出   | 议定  | <b>?</b><br>帮助 |
| l |     | 系统管理    |                  | 运行   | 管理   | 日志        | 辅助功能             |       |     |                |

### 图 4.1 系统管理

## 4.1 系统设置

点击工具栏【系统设置】按钮,显示系统登录信息如下:

| 系统设置    |             | <b>—</b> X |  |  |  |  |
|---------|-------------|------------|--|--|--|--|
| 用户信息    |             |            |  |  |  |  |
| 操作员:    | 99999999    |            |  |  |  |  |
| 网关信息    |             |            |  |  |  |  |
| 地址/端口1: | 201.3.1.88  | 8888       |  |  |  |  |
| 地址/端口2: | 201.3.1.85  | 8888       |  |  |  |  |
| 地址/端口3: | 201.3.1.98  | 8888       |  |  |  |  |
| 地址/端口4: | 201.3.1.198 | 8888       |  |  |  |  |
| 地址/端口5: | 127.0.0.1   | 8888       |  |  |  |  |
| 地址选择方式: | 随机          | 0          |  |  |  |  |
| 确定取消    |             |            |  |  |  |  |

### 图 4.2 系统设置

### 4.2 通道设置

在使用软件进行业务交易前,先通过【通道设置】功能增加、修改、启用、 停用通道。

点击工具栏【通道设置】按钮可打开通道设置界面,如下图所示,对话框右 侧区域为通道参数配置区域。

| 通道设置                         |                             |      |
|------------------------------|-----------------------------|------|
| 通道                           | 参数                          |      |
| 序号 名称                        | 通道名称                        | □ 启用 |
|                              | 请求控制文件                      | 浏览   |
|                              | 应答控制文件                      | 浏览   |
|                              | 请求数据目录                      | 浏览   |
|                              | 应答数据目录                      | 浏览   |
|                              | 请求发出后 180 秒无应答返回,重发该笔交易     |      |
| *选中列表中通道进行修改<br>*双击空白行清空右侧内容 | ◎ 总是重发   ◎ 从不重发   ◎ 只重发   0 | 次    |
|                              | 保存 关闭                       |      |
|                              |                             |      |

图 4.3 通道设置

#### 4.2.1 新增通道

在通道设置界面,输入通道名称、勾选启用、配置请求控制文件、应答控制 文件、请求数据目录、应答数据目录、重发交易参数,点击【保存】按钮,创建 通道成功。

|                              |         |                            | ×    |
|------------------------------|---------|----------------------------|------|
| 通道                           | 参数      |                            |      |
| 序号 名称                        | 通道名称    | Test01                     | ☑ 启用 |
| PROP通用交易接口 23                | 请求控制文件  | C:\TYJK0002\data\req01.dbf | 浏览   |
|                              | 应答控制文件  | C:\TYJK0002\data\rep01.dbf | 浏览   |
| 创建通道成功!                      | 请求数据目录  | C:\TYJK0002\tmp            | 浏览   |
| 确定                           | 应答数据目录  | C:\TYJK0002\tmp            | 浏览   |
|                              | 请求发出后 1 | 80 秒无应答返回,重发该笔交易           |      |
| *选中列表中通道进行修改<br>*双击空白行清空右侧内容 | ◎ 总是重发  | ◉从不重发  ◎只重发  次             |      |
|                              | 保存      | 关闭                         |      |

图 4.4 新增通道

新增的通道显示在主界面通道控制栏中。

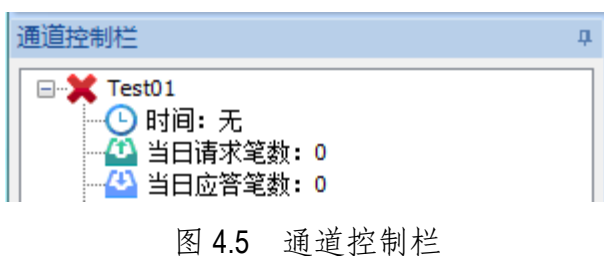

#### 4.2.2 修改通道

在通道设置界面,选中列表中需要修改的通道,重新输入通道名称、勾选启 用、配置请求控制文件、应答控制文件、请求数据目录、应答数据目录、重发交 易参数,点击【保存】按钮,修改通道成功。

| 通道设置            |                                            |           |                            | ×    |
|-----------------|--------------------------------------------|-----------|----------------------------|------|
| 通道              |                                            | 参数        |                            |      |
| 序号 名            | 称                                          | 通道名称      | Test02                     | ☑ 启用 |
| 1 Te            | est01 是<br>PROP通用交易接口                      | 请求控制文件    | C:\TYJK0002\data\req02.dbf | 浏览   |
|                 |                                            | 应答控制文件    | C:\TYJK0002\data\rep02.dbf | 浏览   |
|                 | 🋕 修改通道成功!                                  | 请求数据目录    | C:\TYJK0002\tmp            | 浏览   |
|                 | 180                                        | 应答数据目录    | C:\TYJK0002\tmp            | 浏览   |
| *** 1 ==1+      | (明)(王)(王)(王)(王)(王)(王)(王)(王)(王)(王)(王)(王)(王) | → 请求发出后 1 | 80 秒无应答返回,重发该笔交易           |      |
| ~选中列表<br>*双击空白: | 中通迴进行修改<br>行清空右侧内容                         | ◎ 总是重发    | ◉从不重发  ◎只重发  次             |      |
|                 |                                            | 保存        | 关闭                         | y    |

图 4.6 修改通道

修改成功的通道显示在主界面通道控制栏中。

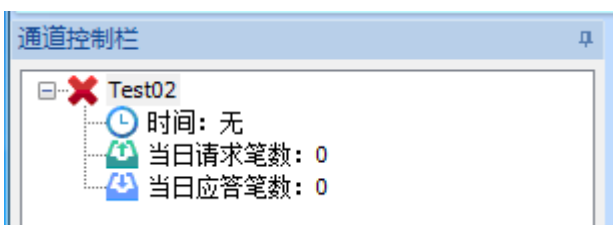

图 4.7 通道控制栏

#### 4.2.3 停用通道

在通道设置界面,选择需要停用的通道,取消勾选启用,点击【保存】。此 通道在主界面通道控制栏中去除。

| 道设置          |                                       |         |                            | ×    |
|--------------|---------------------------------------|---------|----------------------------|------|
| 通道           |                                       | 参数      |                            |      |
| 序号           | 名称                                    | 通道名称    | Test02                     | 🔲 启用 |
| 1            | Test02 是<br>PROP通用交易接口                | 请求控制文件  | C:\TYJK0002\data\req02.dbf | 浏览   |
|              |                                       | 应答控制文件  | C:\TYJK0002\data\rep02.dbf | 浏览   |
|              | 修改通道成功!                               | 请求数据目录  | C:\TYJK0002\tmp            | 浏览   |
|              | · · · · · · · · · · · · · · · · · · · | 应答数据目录  | C:\TYJK0002\tmp            | 浏览   |
| *)# 1        |                                       | 请求发出后 1 | 80 秒无应答返回,重发该笔交易           |      |
| *选中:<br>*双击: | 列表中通迫进行修改<br>空白行清空右侧内容                | ◎ 总是重发  | ◉从不重发   ◎只重发    次          |      |
|              |                                       | 保存      | 关闭                         |      |

图 4.8 停用通道

| 通道控制栏 |       |       | <b>Ļ</b> |
|-------|-------|-------|----------|
|       |       |       |          |
|       |       |       |          |
|       |       |       |          |
|       | 图 4.9 | 通道控制栏 |          |

### 4.2.4 多个通道

在通道设置界面,用户可根据实际业务需要,配置一个或多个通道(最多5个)。但是每个通道需配置独立的、不与其它通道重复的请求库(req.dbf)、应答库(rep.dbf)。

| ·····································  |                         |      |
|----------------------------------------|-------------------------|------|
| 序号 名称      启用                          | 通道名称                    | □ 启用 |
| 1 Test02 是<br>2 Test01 是<br>2 Test02 目 | 请求控制文件                  | 浏览   |
| 5 Test05 ZE                            | 应答控制文件                  | 浏览   |
|                                        | 请求数据目录                  | 浏览   |
|                                        | 应答数据目录                  | 浏览   |
|                                        | 请求发出后 180 秒无应答返回,重发该笔交易 |      |
| *选中列表中通道进行修改<br>*双击空白行清空右侧内容           | ◎ 总是重发 ● 从不重发 ◎ 只重发 □ 次 |      |
|                                        | 保存                      |      |

图 4.10 配置多个通道

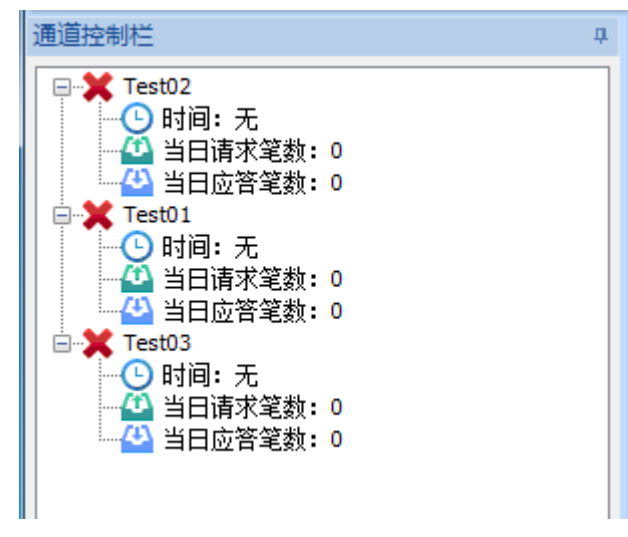

图 4.11 通道控制栏

### 4.3 交易信息

点击工具栏【交易信息】按钮,可查看通用接口软件支持的 PROP 交易信息, 点击【输出模板】按钮可导出交易模板文件。

| 交易信息  |             |       |   |      | ×  |
|-------|-------------|-------|---|------|----|
| 交易信息  | 冻结情况查询      |       |   |      | •  |
| 服务域名  | SSCCRC 服务名称 | TXLD  | Ę | 服务类型 | 01 |
| 请求主文件 | djxt_01.inp | 请求子文件 | 无 |      |    |
| 应答主文件 | djxt_01.out | 应答子文件 | 无 |      |    |
| 支持重发  | 不支持         |       |   |      |    |
| 业务说明  | 冻结情况查询      |       |   |      |    |
|       | 输出模板        | 返回    |   |      |    |

图 4.12 交易信息

## 5 软件功能一运行管理

|                                           |                   |           | PROP通用交易接口                                                                                                    |  |  |  |  |
|-------------------------------------------|-------------------|-----------|----------------------------------------------------------------------------------------------------|--|--|--|--|
| PROP通用交易接口                                |                   |           |                                                                                                    |  |  |  |  |
| 系统设置         通道设置         交易信息            | 全部启动         全部停止 | 系统日志 交易日志 | し         日本         日本< |  |  |  |  |
| 系统管理         运行管理         日志         辅助功能 |                   |           |                                                                                                    |  |  |  |  |
| 图 5.1 运行管理                                |                   |           |                                                                                                    |  |  |  |  |

5.1 启动

### 5.1.1 全部启动

点击工具栏【全部启动】按钮,通道控制栏所有通道启动成功,并记录系统 运行信息。见下图:

| -                                           |                     | PROP通用交易接口       |      |                  |                  |                            |                       |                       |                                     |              |          |  |
|---------------------------------------------|---------------------|------------------|------|------------------|------------------|----------------------------|-----------------------|-----------------------|-------------------------------------|--------------|----------|--|
|                                             | PROP通用交             | 易接口              |      |                  | _                |                            |                       |                       |                                     |              |          |  |
| 系统设置                                        | 通道设置                | <b>〕</b><br>交易信息 | 全部启动 | 全部停止             | 系统日志 交易日志        | 无更新                        | <b>心</b><br>新 退出      | 设计                    | <b>?</b><br>帮助                      |              |          |  |
|                                             | 系统管理                |                  | 运行   | 管理               | 日志               |                            | 辅助                    | 功能                    |                                     |              |          |  |
| 通道控制栏                                       |                     |                  |      | Ţ.               | 系统运行信息           |                            |                       |                       |                                     |              |          |  |
| E Te                                        | st02                |                  |      |                  | 时间               | 时间日志内容                     |                       |                       |                                     |              |          |  |
|                                             | 2018-07-04<br>当口法步堃 | 14:33:05<br>浙 0  |      |                  | 2018-07-04 14:32 | 2018-07-04 14:32:44 启动通道   |                       |                       | 道[Test03]成功! 通道ID[C003]。            |              |          |  |
|                                             | 当口頃不毛<br>当日広答望      | gy.0<br>満・0      |      |                  | 2018-07-04 14:32 | 启动通道[Test01]成功!通道ID[C002]。 |                       |                       |                                     |              |          |  |
| E 🗸 Te                                      | st01                |                  |      |                  | 2018-07-04 14:32 | 启动通道[Test02]成功!通道ID[C001]。 |                       |                       |                                     |              |          |  |
| II T I-O                                    | 2018-07-04          | 14:33:05         |      |                  | 2018-07-04 14:32 | 2018-07-04 14:32:36        |                       |                       | 支持重发的PROP服务三要素[SSCCRC,TZRXT,00]!    |              |          |  |
|                                             | 当日请求笔               | 数:0              |      |                  | 2018-07-04 14:32 | 2018-07-04 14:32:36        |                       |                       | 支持重发的PROP服务三要素[SSCCRC, PROP QRY, 01 |              |          |  |
|                                             |                     |                  |      | 2018-07-04 14:32 | :36              | 支持重发的                      | 的 <mark>PROP</mark> 服 | 务三要素 <mark>[</mark>   | SSCCRC, PF                          | ROP_QRY,00]! |          |  |
| Test03     2018-07-04 14:33:05     W□/ませなせ。 |                     |                  |      | 2018-07-04 14:32 | :36              | 支持重发的                      | 的 <mark>PROP</mark> 服 | 务三要素 <mark>[</mark>   | SSCCRC,DI                           | JXT,08]!     |          |  |
|                                             |                     |                  |      | 2018-07-04 14:32 | :36              | 支持重发的                      | 约PROP服                | 务三要素 <mark>[</mark>   | SSCCRC,D                            | JXT,00]!     |          |  |
|                                             | 日口请氷毛<br>  出口広悠梦    | 爰): U<br>※55.0   |      |                  | 2018-07-04 14:32 | :36                        | 支持重发的                 | 的 <mark>PROP</mark> 服 | 务三要素                                | SSCCRC,CC    | GXT,22]! |  |
| ······································      |                     | £X: U            |      |                  | 2010/07/04 14:22 | -26                        | -+-1+ ==-424          |                       | ~ — <del></del>                     | COCODO OC    | OVT 101  |  |

图 5.2 全部启动

当有通道启动运行后,【通道设置】和【全部启动】按钮将变灰不可点击, 【全部停止】按钮将变亮可点击。

软件主界面同时显示通道运行信息,点击通道控制栏不同通道,通道运行信 息将随之切换。

| 时间                  | 日志内容                                 | - |
|---------------------|--------------------------------------|---|
| 2018-07-05 10:03:59 | 主线程[16904]运行,启动ReqRead线程成功!          |   |
| 2018-07-05 10:03:59 | 主线程[16904]运行,请求数[0],应答数[0],错误应答数[0]! |   |
| 2018-07-05 10:03:59 | 主线程[16904]运行,请求数[0],应答数[0],错误应答数[0]! |   |
| 2018-07-05 10:03:59 | 主线程[16904]运行,请求数[0],应答数[0],错误应答数[0]! |   |
| 2018-07-05 10:03:59 | 主线程[16904]运行,加载重发数据!                 | E |
| 2018-07-05 10:03:58 | 主线程[16904]运行,启动交易线程组成功!              |   |
| 2018-07-05 10:03:58 | 主线程[16904]运行,启动BizLog线程成功!           |   |
| 2018-07-05 10:03:58 | 主线程[16904]运行,启动RepWrite线程成功!         |   |
| 2018-07-05 10:03:58 | 主线程[16904]运行,锁请求文件成功!                |   |
| 2018-07-05 10:03:58 | 主线程[16904]运行,检查配置文件成功!               |   |
| 2018-07-05 10:03:58 | 主线程[16904]运行,读通道配置信息!                |   |
| 2018-07-05 10:03:58 | 主线程[16904]运行,创建信号里[C001]成功!          |   |
| 2018-07-05 10:03:58 | 主线程[16904]运行,试登录连接已新开!               | • |

#### 图 5.3 通道运行信息

### 5.1.2 单个启动

在通道控制栏选中一个未运行的通道,点击右键弹出菜单,点击【启动】, 选中的通道启动成功后,该通道图标将由╳变成√。

|                                      |           |                    | PROP通用交易接口                                                                                                    |
|--------------------------------------|-----------|--------------------|----------------------------------------------------------------------------------------------------|
| PROP通用交易接口                           |           |                    |                                                                                                    |
| 系统设置         通道设置         交易信息       | 全部启动 全部停止 | 系统日志 交易日志          | し         日本         日本< |
| 系统管理                                 | 运行管理      | 日志                 | 辅助功能                                                                                                    |
| 通道控制栏                                | 4         | 系统运行信息             |                                                                                                    |
| Test02                               |           | 时间                 | 日志内容                                                                                                    |
| 2018-07-04 14:41:45                  |           | 2018-07-04 14:41:4 | :47 正在停止通道[Test03],通道ID[C003]。                                                                                                    |
| □□□□□□□□□□□□□□□□□□□□□□□□□□□□□□□□□□□□ |           | 2018-07-04 14:41:4 | :47 用户选择停止通道[Test03],通道ID[C003]!                                                                                                    |
| E-X Test01                           | 1 1       | 2018-07-04 14:41:4 | :47 正在停止通道[Test01],通道ID[C002]。                                                                                                    |
| 日                                    |           | 2018-07-04 14:41:4 | :47 用户选择停止通道[Test01],通道ID[C002]!                                                                                                    |
| - 🙆 🥫止                               |           | 2018-07-04 14:41:4 | :46 正在停止通道[Test02],通道ID[C001]。                                                                                                    |
| 43 17 H                              |           | 2018-07-04 14:41:4 | :46 用户选择停止通道[Test02],通道ID[C001]!                                                                                                    |
| E Test03                             |           | 2018-07-04 14:32:4 | :44 启动通道[Test03]成功!通道ID[C003]。                                                                                                    |
| <u> し 2018-07-04 14:41:47</u>        |           | 2018-07-04 14:32:4 | :44 启动通道[Test01]成功!通道ID[C002]。                                                                                                    |
|                                      |           | 2018-07-04 14:32:4 | :44 启动通道[Test02]成功!通道ID[C001]。                                                                                                    |
|                                      |           | 2018-07-04 14:32:3 | 36 支持重发的PROP服务三要素[SSCCRC,TZRXT,00]!                                                                                                    |
|                                      |           | 2018-07-04 14:32:3 | 36 支持重发的PROP服务三要素[SSCCRC, PROP_QRY, 01                                                                                                    |
|                                      |           | 2010 07 04 14:22:3 |                                                                                                    |
|                                      |           |                    |                                                                                                    |

#### 图 5.4 单个启动

## 5.2 停止

#### 5.2.1 全部停止

当软件有一个或者多个通道已启动时,点击工具栏【全部停止】按钮,所有

| - 🕋 =                                  |                                         |                   | PROP通用交易接口                                                                                                    |
|----------------------------------------|-----------------------------------------|-------------------|----------------------------------------------------------------------------------------------------|
| PROP通用交易接口                             |                                         |                   |                                                                                                    |
| 系统设置         通道设置         交易信息         | ▶ ■ ● ● ● ● ● ● ● ● ● ● ● ● ● ● ● ● ● ● | 系统日志 交易日志         | し         日本         日本< |
| 系统管理                                   | 运行管理                                    | 日志                | 辅助功能                                                                                                    |
| 通道控制栏                                  | <b>4</b>                                | 系统运行信息            |                                                                                                    |
| Test02                                 |                                         | 时间                | 日志内容                                                                                                    |
| 2018-07-04 14:41:45                    |                                         | 2018-07-04 14:41: | :47 正在停止通道[Test03],通道ID[C003]。                                                                                                    |
| □□□□□□□□□□□□□□□□□□□□□□□□□□□□□□□□□□□□   |                                         | 2018-07-04 14:41: | :47 用户选择停止通道[Test03],通道ID[C003]!                                                                                                    |
|                                        |                                         | 2018-07-04 14:41: | :47 正在停止通道[Test01],通道ID[C002]。                                                                                                    |
| 2018-07-04 14:41:46                    |                                         | 2018-07-04 14:41: | :47 用户选择停止通道[Test01],通道ID[C002]!                                                                                                    |
| 📕 🔤 🐴 当日请求笔数: 0                        |                                         | 2018-07-04 14:41: | :46 正在停止通道[Test02],通道ID[C001]。                                                                                                    |
| 🛛 🔤 🖓 当日应答笔数: 0                        |                                         | 2018-07-04 14:41: | :46 用户选择停止通道[Test02],通道ID[C001]!                                                                                                    |
| 📄 💥 Test03                             |                                         | 2018-07-04 14:32: | 2:44 启动通道[Test03]成功! 通道ID[C003]。                                                                                                    |
| 2018-07-04 14:41:47                    |                                         | 2018-07-04 14:32: | 2:44 启动通道[Test01]成功!通道ID[C002]。                                                                                                    |
|                                        |                                         | 2018-07-04 14:32: | 2:44 启动通道[Test02]成功!通道ID[C001]。                                                                                                    |
| ▋ □□□□□□□□□□□□□□□□□□□□□□□□□□□□□□□□□□□□ |                                         | 2018-07-04 14:32: | :36 支持重发的PROP服务三要素[SSCCRC,TZRXT,00]!                                                                                                    |
|                                        |                                         | 2018-07-04 14:32: | :36 支持重发的PROP服务三要素[SSCCRC,PROP_QRY,01]                                                                                                    |
|                                        |                                         | 2010 07 04 14:22  |                                                                                                    |
|                                        |                                         | •                 |                                                                                                    |

通道停止成功,并记录系统运行信息。见下图:

图 5.5 全部停止

当有全部通道停止运行后,【通道设置】和【全部启动】按钮将变亮可点击, 【全部停止】按钮将变灰不可点击。

#### 5.2.2 单个停止

在通道控制栏选中一个运行的通道,点击右键弹出菜单,点击【停止】,选 中的通道停止成功后,该通道图标将由√变成×。

|                                                                                                    |                   |                                                                                                    | PROP通用交易接口                                                                                                    |                                                                                                    |
|----------------------------------------------------------------------------------------------------|-------------------|----------------------------------------------------------------------------------------------------|----------------------------------------------------------------------------------------------------|----------------------------------------------------------------------------------------------------|
| PROP通用交易接口                                                                                                    |                   |                                                                                                    |                                                                                                    |                                                                                                    |
| 系统设置         通道设置         交易信息                                                                                                    | 全部启动         全部停止 | ▲ ▲ ▲ ▲ ▲ ▲ ▲ ▲ ▲ ▲ ▲ ▲ ▲ ▲ ▲ ▲ ▲ ▲ ▲                                                                                                    | <ul> <li>し</li> <li>し</li></ul> |                                                                                                    |
| 系统管理                                                                                                    | 运行管理              | 日志                                                                                                    | 辅助功能                                                                                                    |                                                                                                    |
| 通道控制栏                                                                                                    | 4                 | 系统运行信息                                                                                                    |                                                                                                    |                                                                                                    |
| Test02         2018-07-04 14:41:45         ① 当日请求笔数:0         当日应答笔数:0         ① 当日应答笔数:0         信动         停止         ① 2018-07-04 14:41:47         ○ 18-07-04 14:41:47         ④ 当日应答笔数:0         ① 3         □ 16 |                   | 时间<br>2018-07-04 14:52:02<br>2018-07-04 14:41:47<br>2018-07-04 14:41:47<br>2018-07-04 14:41:47<br>2018-07-04 14:41:47<br>2018-07-04 14:41:46<br>2018-07-04 14:32:44<br>2018-07-04 14:32:44<br>2018-07-04 14:32:44 | 日志内容<br>启动通道[Test01]成功!通道<br>正在停止通道[Test03],通道<br>用户选择停止通道[Test03],<br>正在停止通道[Test01],通道<br>用户选择停止通道[Test01],<br>正在停止通道[Test02],通道<br>用户选择停止通道[Test02],通道<br>启动通道[Test03]成功!通道<br>启动通道[Test02]成功!通道<br>启动通道[Test02]成功!通道                                                                                                    | <pre> ED[C002]。 ED[C003]。 ED[C003]。 ED[C002]。 ED[C002]。 ED[C002]。 ED[C001]。 ED[C001]。 ED[C003]。 ED[C003]。 ED[C002]。 ED[C000]。 ED[C001]。 ED[C001] ED[C001] ED[C001] ED[ED[C001] ED[ED[C001] ED[ED[ED[ED[ED[ED[ED[ED[ED[ED[ED[ED[ED[E</pre> |
|                                                                                                    |                   | 2018-07-04 14:32:36                                                                                                    | 支持重发的PROP服务三要素                                                                                                    | [SSCCRC,TZRXT,00]!                                                                                                    |

图 5.6 单个停止 第 32 页共 42 页

第 33 页共 42 页

## 6 软件功能一日志

|                                |                   |           | PROP通用交易接口                                                                                                    |  |  |  |  |  |
|--------------------------------|-------------------|-----------|----------------------------------------------------------------------------------------------------|--|--|--|--|--|
| PROP通用交易接口                     |                   |           |                                                                                                    |  |  |  |  |  |
| 系统设置         通道设置         交易信息 | 全部启动         全部停止 | 系统日志 交易日志 | し         日本         日本< |  |  |  |  |  |
| 系统管理                           | 运行管理              | 日志        | 辅助功能                                                                                                    |  |  |  |  |  |
|                                | 图 6.1             | 日志        |                                                                                                    |  |  |  |  |  |

## 6.1 系统日志

点击工具栏【系统日志】,选择监控/通道和日期,点击【确定】按钮,显示 系统日志如下:

| 1 | 系统日志  |               | x |
|---|-------|---------------|---|
|   |       |               |   |
|   | 监控/通道 |               |   |
|   | 日期    | 2018年7月4日 🔲 🔻 |   |
|   |       |               |   |
|   | 确定    | 取消            |   |
| l |       |               |   |

### 图 6.2 系统日志

| Sys20180704.log - 记事本                                                                                                    | _ <b>D</b> X |
|----------------------------------------------------------------------------------------------------|--------------|
| 文件(E) 编辑(E) 格式(Q) 查看(V) 帮助(H)                                                                                                    |              |
| 2018-07-04 14:41:46线程[86728]运行,正在停止RegSend线程!<br>2018-07-04 14:41:46RegSend线程[86860]退出成功!<br>2018-07-04 14:41:46线程[86728]运行,正在停止RepRecv线程!<br>2018-07-04 14:14:46线程[86728]运行,正在停止RepRecv线程!    | ^            |
| 2018-07-04 14:41:46线程[86728]运行,正在停止ReqSend线程!<br>2018-07-04 14:41:46线程[86728]运行,正在停止ReqSend线程!<br>2018-07-04 14:41:46线程[86728]运行,正在停止RepRecv线程!<br>2018-07-04 14:41:46                         |              |
| 2018-07-04 14:41:46                                                                                                    |              |
| 2018-07-04 14:41:46主线程[86728]运行,停止ReqRead线程成功!<br>2018-07-04 14:41:46线程[86728]运行,正在停止BizLog线程!<br>2018-07-04 14:41:46BizLog线程[86848]退出成功!<br>2018-07-04 14:41:46主线程[86728]运行,停止BizLog线程成功!     | _            |
| 2018-07-04 14:41:46线程[86728]运行,正在停止RepWrite线程!<br>2018-07-04 14:41:46RepWrite线程[86840]退出成功!<br>2018-07-04 14:41:46主线程[86728]运行,停止RepWrite线程成功!<br>2018-07-04 14:41:46主线程[86728]运行,正在停止SysLog线程 | E            |

图 6.3 系统日志显示

第 34 页共 42 页

## 6.2 交易日志

点击工具栏【系统日志】,选择交易时间、交易序号、交易类型、通道名称 后,点击【查询】按钮,显示交易日志如下:

| 参数<br>交易6 | 时间 2018年 6月13日  |           | 0:00 📮 — 23:59: | 59 🌩   | 交易序号 000000000000000000000000000000000000 | _ 9999999999 | 9999999        | 查询   |     |
|-----------|-----------------|-----------|-----------------|--------|-------------------------------------------|--------------|----------------|------|-----|
| 交易        | 类型 所有交易         |           |                 | •      | 通道名称 Test01                               |              | •              | 导出   | _   |
| 郭号        | 交易序号            | 操作员号      | 交易时间            | 服务域名   | 服务名称                                      | 服务类型         | 应答时间           | 返回代码 | î - |
|           | 200000393600564 | 999999999 | 20180613125402  | SSCCRC | DSFCG                                     | 00           | 20180613125403 | 0000 |     |
|           | 200000393600565 | 99999999  | 20180613125402  | SSCCRC | DSFCG                                     | 00           | 20180613125403 | 0000 |     |
|           | 200000393600589 | 999999999 | 20180613125402  | SSCCRC | DSFCG                                     | 00           | 20180613125402 | 0000 |     |
|           | 200000393600590 | 999999999 | 20180613125402  | SSCCRC | DSFCG                                     | 00           | 20180613125402 | 0000 |     |
|           | 200000393600584 | 999999999 | 20180613125402  | SSCCRC | DSFCG                                     | 00           | 20180613125402 | 0000 |     |
|           | 200000393600566 | 99999999  | 20180613125402  | SSCCRC | DSFCG                                     | 00           | 20180613125403 | 0000 |     |
|           | 200000393600591 | 999999999 | 20180613125402  | SSCCRC | DSFCG                                     | 00           | 20180613125402 | 0000 |     |
|           | 200000393600592 | 999999999 | 20180613125402  | SSCCRC | DSFCG                                     | 00           | 20180613125403 | 0000 |     |
|           | 200000393600593 | 99999999  | 20180613125402  | SSCCRC | DSFCG                                     | 00           | 20180613125403 | 0000 |     |
| 0         | 200000393600585 | 99999999  | 20180613125402  | SSCCRC | DSFCG                                     | 00           | 20180613125403 | 0000 |     |
| 1         | 200000393600586 | 99999999  | 20180613125402  | SSCCRC | DSFCG                                     | 00           | 20180613125403 | 0000 |     |
| 2         | 200000393600567 | 99999999  | 20180613125402  | SSCCRC | DSFCG                                     | 00           | 20180613125403 | 0000 |     |
| 3         | 200000393600568 | 99999999  | 20180613125402  | SSCCRC | DSFCG                                     | 00           | 20180613125403 | 0000 |     |
| 4         | 200000393600587 | 99999999  | 20180613125403  | SSCCRC | DSFCG                                     | 00           | 20180613125403 | 0000 |     |
| 5         | 200000393600588 | 99999999  | 20180613125403  | SSCCRC | DSFCG                                     | 00           | 20180613125403 | 0000 |     |
| 6         | 200000393600614 | 999999999 | 20180613125403  | SSCCRC | DSFCG                                     | 00           | 20180613125403 | 0000 |     |
| 7         | 200000393600615 | 999999999 | 20180613125403  | SSCCRC | DSFCG                                     | 00           | 20180613125403 | 0000 |     |
| 8         | 200000393600616 | 99999999  | 20180613125403  | SSCCRC | DSFCG                                     | 00           | 20180613125403 | 0000 | -   |
|           |                 | III       |                 |        |                                           |              |                |      |     |

图 6.4 交易日志

点击【导出】按钮,可将交易日志以 DBF 文件格式保存到本地。

选中一条交易日志记录双击,显示该笔交易请求和应答明细数据。

| 服                                                                                                    | 务域名                                                                                                    | SS                                                                                         | CCRC                                                                                                    |                                                                                                    |                                                                                   |                                                                                   |                                                                                        |                                                                              |                                                                                                    |                                                                              | 月                                                                                                    | [务:                                                                                                    | 名称                                                                                     | D                                                                                                    | SFCG                                                                                                    |                                                                                                    |                                                                              |                                                                                                    |                                                                                                    |                                                                                        |                                                                              |                                                                                                    |                                                                                                    | 用                                       | 務类型                                                     | Į (          | 00                                                      |                   |                               |                |                               |  |
|----------------------------------------------------------------------------------------------------|----------------------------------------------------------------------------------------------------|--------------------------------------------------------------------------------------------|----------------------------------------------------------------------------------------------------|----------------------------------------------------------------------------------------------------|-----------------------------------------------------------------------------------|-----------------------------------------------------------------------------------|----------------------------------------------------------------------------------------|------------------------------------------------------------------------------|----------------------------------------------------------------------------------------------------|------------------------------------------------------------------------------|----------------------------------------------------------------------------------------------------|----------------------------------------------------------------------------------------------------|----------------------------------------------------------------------------------------|----------------------------------------------------------------------------------------------------|----------------------------------------------------------------------------------------------------|----------------------------------------------------------------------------------------------------|------------------------------------------------------------------------------|----------------------------------------------------------------------------------------------------|----------------------------------------------------------------------------------------------------|----------------------------------------------------------------------------------------|------------------------------------------------------------------------------|----------------------------------------------------------------------------------------------------|----------------------------------------------------------------------------------------------------|-----------------------------------------|---------------------------------------------------------|--------------|---------------------------------------------------------|-------------------|-------------------------------|----------------|-------------------------------|--|
| 交                                                                                                    | 易序号                                                                                                    | 200                                                                                        | 00003                                                                                                    | 93600                                                                                                    | 0592                                                                              |                                                                                   |                                                                                        |                                                                              |                                                                                                    |                                                                              | ù                                                                                                    | 青求日                                                                                                    | 时间                                                                                     | 2                                                                                                    | 018-0                                                                                                    | 6-13                                                                                                    | 12:                                                                          | 54:1                                                                                                    | 02                                                                                                    |                                                                                        |                                                                              |                                                                                                    |                                                                                                    | Ē                                       | 落时间                                                     | ]            | 2018-0                                                  | 6-13              | 12:54                         | :03            |                               |  |
| 返                                                                                                    | 回代码                                                                                                    | 000                                                                                        | 00                                                                                                    |                                                                                                    |                                                                                   |                                                                                   |                                                                                        |                                                                              |                                                                                                    |                                                                              | ì                                                                                                    | 青求-                                                                                                    | 长度                                                                                     | 2                                                                                                    | 086                                                                                                    |                                                                                                    |                                                                              |                                                                                                    |                                                                                                    |                                                                                        |                                                                              |                                                                                                    |                                                                                                    | ß                                       | 落长度                                                     | 5            | 2086                                                    |                   |                               |                |                               |  |
| 求                                                                                                    |                                                                                                    |                                                                                            |                                                                                                    |                                                                                                    |                                                                                   |                                                                                   |                                                                                        |                                                                              |                                                                                                    |                                                                              |                                                                                                    |                                                                                                    |                                                                                        |                                                                                                    |                                                                                                    |                                                                                                    |                                                                              |                                                                                                    |                                                                                                    |                                                                                        |                                                                              |                                                                                                    |                                                                                                    |                                         |                                                         |              |                                                         |                   |                               |                |                               |  |
| 00000000<br>0000032<br>0000096<br>00000128<br>00000180<br>00000192<br>00000256<br>00000256<br>00000256<br>00000352<br>00000352<br>00000352 | 0 : 31<br>2 : 34<br>4 : 31<br>5 : 48<br>8 : 20<br>0 : 20<br>2 : 20<br>4 : 20<br>5 : 20<br>3 : 37<br>0 : 20<br>2 : 20<br>4 : 20<br>5 : 20<br>3 : 37<br>0 : 20<br>2 : 20<br>4 : 20<br>5 : 20<br>5 : 20 | 34 3<br>35 6<br>62 7<br>26 4<br>20 2<br>20 2<br>20 2<br>20 2<br>20 2<br>20 2<br>20 2<br>20 | 7 20 2<br>1 64 3<br>3 72 3<br>7 47 5<br>0 20 2<br>0 20 2<br>0 20 2<br>0 20 2<br>0 20 2<br>4 33 3<br>0 20 2<br>0 20 2<br>0 20 2<br>0 20 2<br>0 20 2<br>0 20 2 | 0 20<br>1 32<br>2 34<br>E 5E<br>0 20<br>0 20 | 20 2<br>33 3<br>67 2<br>20 2<br>20 2<br>20 2<br>20 2<br>20 2<br>20 2<br>20 2<br>2 | 0 20<br>4 31<br>1 40<br>0 20<br>0 20<br>0 20<br>0 20<br>0 20<br>0 20<br>0 20<br>0 | 20<br>32<br>20<br>20<br>20<br>20<br>20<br>20<br>20<br>20<br>20<br>20<br>20<br>20<br>20 | 32 3<br>66 6<br>25 2<br>20 2<br>20 2<br>20 2<br>20 2<br>20 2<br>20 2<br>20 2 | 5 38<br>1 33<br>3 5E<br>0 20<br>0 20<br>0 20<br>0 20<br>0 20<br>0 20<br>0 20<br>0 20<br>0 31<br>0 20<br>0 20 | 20 2<br>31 3<br>26 2<br>20 2<br>20 2<br>20 2<br>20 2<br>20 2<br>20 2<br>20 2 | 20 20<br>34 35<br>26 21<br>20 20<br>20 20<br>20 | ) 20<br>5 31<br>5 20<br>) 20<br>) 20 | 20<br>32<br>20<br>20<br>20<br>20<br>20<br>20<br>20<br>20<br>20<br>20<br>20<br>20<br>20 | 20 3<br>21 2<br>20 2<br>20 2 | 33         36           35         34           25         26           20         20           20         20           20         20           20         20           20         20           20         20           20         20           20         20           20         20           20         20           20         20           20         20           20         20           20         20           20         20           20         20           20         20           20         20           20         20           20         20           20         20           20         20           20         20           20         20           20         20 | 39<br>31<br>20<br>20<br>20<br>20<br>20<br>20<br>34<br>20<br>20<br>20<br>20<br>20<br>20<br>20<br>20<br>20<br>20<br>20<br>20<br>20 | 20 2<br>32 6<br>21 2<br>20 2<br>20 2<br>20 2<br>20 2<br>20 2<br>20 2<br>20 2 | 10 20<br>1 66<br>19 26<br>10 20<br>10 20<br>10 | ) 20<br>3 67<br>3 55<br>) 20<br>) 20                                                                                                    | 20<br>31<br>20<br>20<br>20<br>20<br>20<br>20<br>20<br>20<br>20<br>20<br>20<br>20<br>20 | 20 2<br>32 3<br>20 2<br>20 2<br>20 2<br>20 2<br>20 2<br>20 2                 | 20 3:<br>33 6<br>33 6<br>20 20<br>20 20<br>20<br>20 20<br>20 20   | 1 32 3<br>7 61 3<br>7 48 2<br>0 20 2<br>0 20 2<br>0 20 2<br>0 20 2<br>0 20 2<br>0 20 2<br>0 35 3<br>1 34 3<br>0 20 2<br>0 20 2<br>0 20 2<br>0 20 2<br>0 20 2<br>0 20 2<br>0 20 2<br>0 20 2 | 3 : : 3 : : 3 : : 3 : : 3 : : 3 : 3 : 3 | 147<br>45ad12<br>1bsr24<br>H&GG <sup>**</sup><br>784321 | 2341<br>Ig!@ | 258<br>2fa314<br>\$%#^&&<br>\$%#^&<br>\$<br>14<br>7 147 | 15123<br>1 ^%     | 369<br>5412ai<br>%&*!)<br>147 | g123;<br>(UJ@& | 123<br>ga3<br>H*<br>56<br>147 |  |
| 答                                                                                                    |                                                                                                    |                                                                                            |                                                                                                    |                                                                                                    |                                                                                   |                                                                                   |                                                                                        |                                                                              |                                                                                                    |                                                                              |                                                                                                    |                                                                                                    |                                                                                        |                                                                                                    |                                                                                                    |                                                                                                    |                                                                              |                                                                                                    |                                                                                                    |                                                                                        |                                                                              |                                                                                                    |                                                                                                    |                                         |                                                         |              |                                                         |                   |                               |                |                               |  |
| 000000000<br>00000032<br>00000064<br>00000096<br>00000128<br>00000128<br>00000192<br>00000122                                              | 0 : 31<br>2 : 34<br>4 : 31<br>3 : 48<br>8 : 20<br>0 : 20<br>2 : 20<br>4 : 20<br>4 : 20                                                                                                    | 34 3<br>35 6<br>62 7<br>26 4<br>20 2<br>20 2<br>20 2<br>20 2<br>20 2                       | 7 20 2<br>1 64 3<br>3 72 3<br>7 47 5<br>0 20 2<br>0 20 2<br>0 20 2<br>0 20 2<br>0 20 2                                                                       | 0 20<br>1 32<br>2 34<br>E 5E<br>0 20<br>0 20<br>0 20<br>0 20<br>0 20                                                                                                    | 20 2<br>33 3<br>67 2<br>20 2<br>20 2<br>20 2<br>20 2<br>20 2<br>20 2<br>20 2      | 0 20<br>4 31<br>1 40<br>0 20<br>0 20<br>0 20<br>0 20<br>0 20<br>0 20              | 20<br>32<br>24<br>20<br>20<br>20<br>20<br>20                                           | 32 3<br>66 6<br>25 2<br>20 2<br>20 2<br>20 2<br>20 2<br>20 2<br>20 2<br>20 2 | 5 38<br>1 33<br>3 5E<br>0 20<br>0 20<br>0 20<br>0 20<br>0 20<br>0 20                                                                                                    | 20 2<br>31 3<br>26 2<br>20 2<br>20 2<br>20 2<br>20 2<br>20 2<br>20 2         | 20 20<br>34 35<br>26 21<br>20 20<br>20 20<br>20 20<br>20 20<br>20 20<br>20 20                                                                                                    | ) 20<br>5 31<br>5 20<br>) 20<br>) 20<br>) 20<br>) 20<br>) 20<br>) 20                                                                                                    | 20<br>32<br>25<br>20<br>20<br>20<br>20<br>20<br>20                                     | 20 3<br>33 3<br>21 2<br>20 2<br>20 2<br>20 2<br>20 2<br>20 2<br>20 2                                                                                                    | 33 36<br>35 34<br>25 26<br>20 20<br>20 20<br>20 20<br>20 20<br>20 20<br>20 20                                                                                                    | 39<br>31<br>2A<br>20<br>20<br>20<br>20<br>20                                                                                     | 20 2<br>32 6<br>21 2<br>20 2<br>20 2<br>20 2<br>20 2<br>20 2                 | 10 20<br>11 66<br>19 28<br>10 20<br>10 20<br>10 20<br>10 20<br>10 20                                                                                                    | ) 20<br>3 67<br>3 55<br>) 20<br>) 20 | 20<br>31<br>4A<br>20<br>20<br>20<br>20<br>20                                           | 20 2<br>32 3<br>40 2<br>20 2<br>20 2<br>20 2<br>20 2<br>20 2<br>20 2<br>20 2 | 20 3:<br>33 6'<br>26 4'<br>20 20<br>20 20<br>20 | 1 32 3<br>7 61 3<br>7 48 2<br>0 20 2<br>0 20 2<br>0 20 2<br>0 20 2<br>0 20 2<br>0 20 2<br>0 20 2                                                                                           | 3 :<br>3 :<br>0 :<br>0 :<br>0 :         | 147<br>45ad12<br>1bsr24<br>H&GG^^                       | 341<br>g!@   | 258<br>2fa314<br>\$%#^&&                                | 15123<br>11 ^ % ! | 369<br>5412a:<br>%&*!)        | g123;<br>(Vje& | 123<br>ga3<br>3H*             |  |
| 00000288<br>00000320<br>00000352<br>00000384<br>00000416                                                                                   | 3 : 37<br>3 : 20<br>2 : 20<br>4 : 20<br>5 : 20                                                                                                    | 20 2<br>38 3<br>20 2<br>20 2<br>20 2<br>20 2<br>20 2                                       | 4 33 3<br>0 20 2<br>0 20 2<br>0 20 2<br>0 20 2<br>0 20 2                                                                                                    | 0 20<br>2 31<br>0 20<br>0 20<br>0 20<br>0 20                                                                                                    | 20 2<br>20 2<br>20 3<br>20 2<br>20 2<br>20 2<br>20 2                              | 0 20<br>0 20<br>1 34<br>0 20<br>0 20<br>0 20                                      | 20<br>20<br>37<br>20<br>20<br>20                                                       | 20 20<br>31 3<br>20 20<br>20 20<br>20 20<br>20 20<br>20 20                   | 4 20<br>31<br>2 20<br>2 20<br>2 20<br>2 20                                                                                                    | 20 2<br>20 2<br>34 3<br>20 2<br>20 2<br>20 2                                 | 20 20<br>20 20<br>37 20<br>20 20<br>20 20<br>20 20                                                                                                    | ) 20<br>) 20<br>) 20<br>) 20<br>) 20<br>) 20<br>) 20                                                                                                    | 20<br>20<br>20<br>20<br>20<br>20                                                       | 20 2<br>20 2<br>20 2<br>20 2<br>20 2<br>20 2                                                                                                    | 20 20<br>20 31<br>20 20<br>20 20<br>20 20<br>20 20<br>20 20                                                                                                    | 20<br>34<br>20<br>20<br>20<br>20                                                                                                 | 20 2<br>37 2<br>20 2<br>20 2<br>20 2<br>20 2                                 | 10 20<br>10 20<br>10 20<br>10 20<br>10 20                                                                                                    | ) 20<br>) 20<br>) 20<br>) 20<br>) 20<br>) 20<br>) 20<br>) 20                                                                                                    | 20<br>20<br>20<br>20<br>20<br>20                                                       | 20 2<br>20 2<br>20 2<br>20 2<br>20 2<br>20 2<br>20 2                         | 20 20<br>20 20<br>20 20<br>20 20<br>20 20<br>20 20                                                                                                    | 5 55 5<br>1 34 3<br>0 20 2<br>0 20 2<br>0 20 2<br>0 20 2                                                                                                    | 0 :<br>0 :<br>0 :                       | 784321                                                  | 14           | 14<br>7 147                                             | ſ                 | 147                           | :              | эо<br>147                     |  |

图 6.5 交易明细数据 第 35 页共 42 页

## 7 软件功能一辅助功能

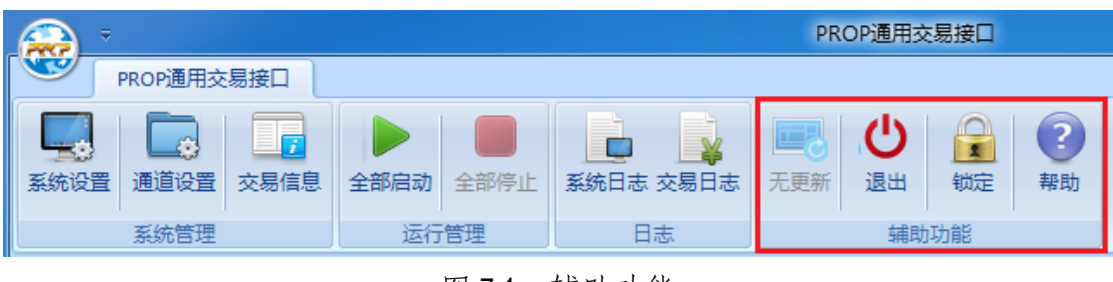

图 7.1 辅助功能

## 7.1 更新

当服务器上的软件版本大于本地软件版本时,【更新】按钮变亮:

| 6 |     | ÷       |      |      |      |           | PR   | OP通用衣 | 易接口 |    |  |  |
|---|-----|---------|------|------|------|-----------|------|-------|-----|----|--|--|
|   |     | PROP通用交 | 5易接口 |      |      |           |      |       |     |    |  |  |
|   |     |         |      |      |      |           |      | Ċ     |     | ?  |  |  |
| 3 | 统设置 | 通道设置    | 交易信息 | 全部启动 | 全部停止 | 系统日志 交易日志 | 有更新  | 退出    | 锁定  | 帮助 |  |  |
|   |     | 系统管理    |      | 运行   | 管理   | 日志        | 辅助功能 |       |     |    |  |  |

图 7.2 更新按钮

点击【有更新】按钮提示用户退出后重新登录启动升级:

| PROP通用交易接口                                                          | × |
|---------------------------------------------------------------------|---|
| 当前运行版本日期[2018053000],可升级版本日期[2018060300]。<br>请停止所有运行通道,退出后重新登录启动升级! |   |
| 确定                                                                  |   |

### 图 7.3 更新提示

退出软件重新登录可执行软件升级。

| ● 系统更新 | ×<br>升级工具            |
|--------|----------------------|
| 更新进度   | 说明                   |
| 更新配置   | 欢迎使用PROP升级更新工具。      |
| 本地准备   | 本工具将可帮您更新到最新的PROP产品。 |
| 升级主程序  |                      |
| 完成     |                      |
|        | 更新(U) 取消             |

图 7.4 软件升级

## 7.2 退出

当通道控制栏中所有通道处于停止状态,【退出】按钮变亮:

|      |                                                                                                    | ÷       |        | PROP通用交易接口 |       |              |     |    |            |          |
|------|----------------------------------------------------------------------------------------------------|---------|--------|------------|-------|--------------|-----|----|------------|----------|
|      | Y                                                                                                    | PROP通用求 | を易接口   |            |       |              |     |    | _          |          |
|      | The second second secon |         |        |            |       |              |     | Ċ  |            | <b>?</b> |
|      | 3:570 15                                                                                                    |         | 20物1百志 | 王中府初       | 王中四子正 | ※第11章 20월 1章 | 元史州 | цы | <b>WAE</b> | THE LAU  |
| 系统管理 |                                                                                                    |         | 运行管理   |            | 日志    |              |     |    |            |          |

图 7.5 退出

用户点击【退出】按钮:

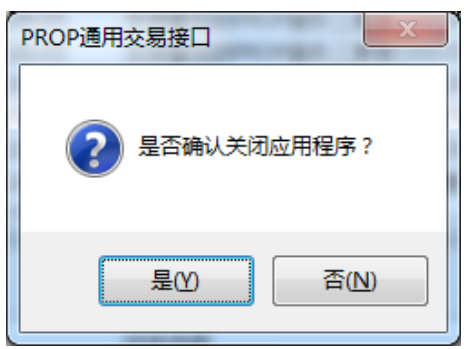

图 7.6 退出提示

第 37 页共 42 页

## 7.3 锁定

点击工具栏【锁定】, PROP 通用交易接口程序最小化在状态栏上。

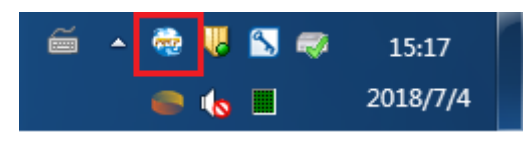

图 7.7 托盘图标

锁定模式不影响通用接口软件交易运行。双击托盘图标,在解除锁定对话框 输入操作员密码,即可解除锁定并返回 PROP 通用交易接口主界面。

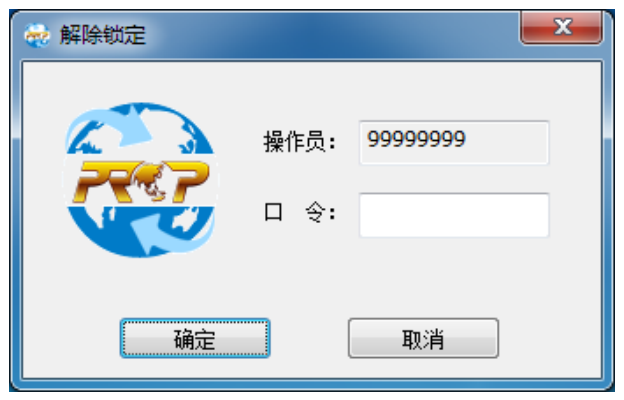

图 7.8 解锁

|                                                                                                    | PROP通用交易接口                                                                                                    | X      |
|----------------------------------------------------------------------------------------------------|----------------------------------------------------------------------------------------------------|--------|
| PROP通用交易接口                                                                                                    |                                                                                                    | ۲      |
| 系统设置         通道设置         交易信息         全部時           系统设置         通道设置         交易信息         全部時                                                                                                    | 金部停止                                                                                                    |        |
| 通道控制柱・・・・・・・・・・・・・・・・・・・・・・・・・・・・・・・・・・・・                                                                                                    |                                                                                                    |        |
| ● Test01         ● 2020-03-20 11:27:34         ● 当日清字業款:0         ● 3020-03-20 11:27:34         ● 1日清字業款:0         ● 3020-03-20 11:27:34         ● 3020-03-20 11:27:34         ● 3020-03-20 11:27:32         ● 3020-03-20 11:27:32         ● 3020-03-20 11:27:32         ● 3020-03-20 11:27:32         ● 41日赤洋業款:0         ● 41日赤洋業款:0 | 时间         日志內容           2020-03-20 11:27:17         启动通道Test02]成功!通道[D[C003]。           2020-03-20 11:27:17         启动通道Test02]成功!通道[D[C002]。           2020-03-20 11:27:16         启动通道Test02]成功!通道[D[C002]。           2020-03-20 11:26:53         支持重发的PROP服务三要素[SSCCRC,DIXT,00]!           2020-03-20 11:26:53         支持重发的PROP服务三要素[SSCCRC,COXT,20]!           2020-03-20 11:26:53         支持重发的PROP服务三要素[SSCCRC,COXT,22]!           2020-03-20 11:26:53         支持重发的PROP服务三要素[SSCCRC,COXT,05]!           2020-03-20 11:26:53         支持重发的PROP服务三要素[SSCCRC,COXT,05]!           2020-03-20 11:26:53         支持重发的PROP服务三要素[SSCCRC,COXT,05]!           2020-03-20 11:26:53         支持重发的PROP服务三要素[SSCCRC,COXT,05]!           2020-03-20 11:26:53         支持重发的PROP服务三要素[SSCCRC,COXT,05]!           2020-03-20 11:26:53         支持重发的PROP服务三要素[SSCCRC,COXT,05]!           2020-03-20 11:26:53         支持重发的PROP服务三要素[SSCCRC,COXT,05]!           2020-03-20 11:26:53         支持重发的PROP服务三要素素[SSCCRC,COXT,05]!           2020-03-20 11:26:53         通用検口父社交给PROP服务三要素素[SSCCRC,COXT,05]!           2020-03-20 11:26:53         通用検口父社会会           2020-03-20 11:26:53         通用按由公社需任           2020-03-20 11:26:53         画用按由公社会会           2020-03-20 11:26:53         画用按由公社会会           2020-03-20 11:26:53         画用依由集会会会会会会会 <t< th=""><th>E<br/>F</th></t<> | E<br>F |
|                                                                                                    | 时间                                                                                                    | *      |
|                                                                                                    | 2020-03-20 11:27:21 主线程[7736]运行,启动ReqRead线程成功!                                                                                                    |        |
|                                                                                                    | 2020-03-20 11:27:21 主线程[7736]运行,请求数[0],应答数[0],错误应答数[0]!                                                                                                    | =      |
|                                                                                                    | 2020-03-20 11:27:21 主线程[7736]运行,请求数[0],应答数[0],错误应答数[0]!                                                                                                    |        |
|                                                                                                    | 2020-03-20 11:27:21 主线程[7736]运行,请求数[0],应答数[0],错误应答数[0]!                                                                                                    |        |
|                                                                                                    | 2020-03-20 11:2/:21 王线程[//36]运行,加载重友数据:                                                                                                    |        |
|                                                                                                    | 2020-03-20 11:27:20 土线程[//30]运行,启动父易线推组队归:<br>2020-02 20 11:27:20 土线程[7726]注行,启动父易线推组队归:                                                                                                    |        |
|                                                                                                    | 2020-03-20 11:27:20 主線程(7736)時行, 自動PenWrites提載市)                                                                                                    |        |
|                                                                                                    | 2020-03-20 11:27:20 主线程[7736]运行,锁诸求文件成功!                                                                                                    |        |
|                                                                                                    | 2020-03-20 11:27:20 主线程[7736]运行,检查配置文件成功!                                                                                                    |        |
|                                                                                                    | 2020-03-20 11:27:20 主线程[7736]运行,读通道配置信息!                                                                                                    |        |
|                                                                                                    | 1 11111111111111111111111111111111111                                                                                                    |        |
|                                                                                                    |                                                                                                    |        |
| 用户:Q39900** 操作员:99999999                                                                                                    | )<br>软件:TYJK0002-2.00.10 版本日期:2020031800                                                                                                    | .:     |

图 7.9 返回主界面

第 38 页共 42 页

## 8 使用注意

- 在生产系统部署和使用本软件前,务必在我公司全天候或全真市场测试环境 完成验证测试。
- 2、 使用网络映射盘(或共享目录)方式存放请求应答数据文件的用户:
  - 参与人接口处理程序读取应答主、从数据文件出现"文件不存在"相关 错误时,应增加重新读取功能;
  - 在通用接口运行期间,确保不在其他主机上以人工方式打开上述请求应
     答数据文件存放目录。
- 3、为确保软件正常运行,本软件安装磁盘(C盘)可用空间至少为20GB,请求、 应答数据配置目录所在磁盘可用空间至少为10GB,请定期清理磁盘空间。
- 4、运行通用接口软件的操作系统用户应对请求库、应答库、请求数据目录、应答数据目录具有读写权限。
- 5、参与人接口处理程序务必使用追加方式向请求库添加请求记录。
- 6、参与人接口处理程序务必使用共享读写方式操作请求库、应答库。
- 7、参与人接口处理程序追加请求后,务必更新 DBF 文件头中的记录条数信息。
- 8、参与人接口处理程序务必保证生成的 DBF 文件具有完整、正确的文件头信息,并具有结束符"0x1A"(十六进制)。

## 9 联系我们

PROP 技术支持热线:

电话: 021-62321666

传真: 021-62327092

QQ 群: PROP 技术交流群(群号 73192621)

## 附录 A 错误代码

| 代码   | 描述                      |  |
|------|-------------------------|--|
| 9893 | DoRequest 发送交易请求数据失败    |  |
| 9896 | 申请交易序号出错                |  |
| 9900 | 请求主文件模板不存在              |  |
| 9901 | 请求主文件不存在                |  |
| 9902 | 请求主文件和模板不匹配             |  |
| 9904 | 请求从文件模板不存在              |  |
| 9905 | 请求从文件不存在                |  |
| 9906 | 请求从文件和模板不匹配             |  |
| 9907 | 打开请求主文件出错               |  |
| 9908 | 请求主文件记录不完整              |  |
| 9909 | 打开请求从文件出错               |  |
| 9910 | 请求从文件记录不完整              |  |
| 0011 | 附件名称为空、长度不为空            |  |
| 9911 | 附件长度为空、名称不为空            |  |
| 9912 | 附件不存在                   |  |
| 9913 | 所填附件长度与实际文件长度不一致        |  |
| 9914 | 打开附件文件出错                |  |
| 9915 | 组包时附件实际文件长度与所填附件长度不一致   |  |
| 9916 | 报文长度[XXXX]已超过最大限制[XXXX] |  |
| 9920 | 校验码为空                   |  |
| 9921 | 校验码非法                   |  |
| 9922 | 交易主文件名为空                |  |
| 9923 | 交易子文件名为空                |  |
| 9924 | 文件标志无效                  |  |

| 9925 | 不支持的交易      |
|------|-------------|
| 0040 | 应           |
| 9940 | 应合          |
| 9941 | 获取主应答文件名失败  |
| 9942 | 获取从应答文件名失败  |
| 9943 | 打开主应答文件失败   |
| 9944 | 打开从应答文件失败   |
| 9945 | 主应答文件附件检查失败 |
| 9946 | 主应答文件写附件失败  |
| 9947 | 数据包格式错误     |
| 9948 | 从应答数据长度错误   |